## FOTA を利用してソフトウェアをアップデートする方法

1. 端末を USB 端子に接続してください。 又は、端末本体に電源が入っていれば Wi-Fi 接続として対応が可能です。

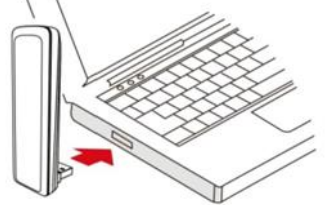

2. ブラウザに以下の IP アドレスを入力します。http://192.168.0.1/

| - (€-) € http://132.148.0 V/regin. xxp17.144081955.55<br>TJC                                                                                                    | $\mathcal{P} \neq \mathcal{C}$ of Modern Configuration Inter x                                  | - 0 ×<br>命☆戀 9 |
|----------------------------------------------------------------------------------------------------|-------------------------------------------------------------------------------------------------|----------------|
| цоо<br>Варгур 2.4<br>Составания<br>Составания<br>Соста | モデム構成インターフェースへようこそ。<br>タートガイドに記載されているユーザー名とバスワードを入力して下<br>さい。<br>ユーザー名<br>パスワード<br>言語 E×Eマ ログイン |                |

ブラウザに表示されたユーザ名及びパスワードを入力します。
ユーザー名は「admin」; パスワードは「※」で入力して、「ログイン」をクリックします。
※お客様設定パスワード又は初期パスワード

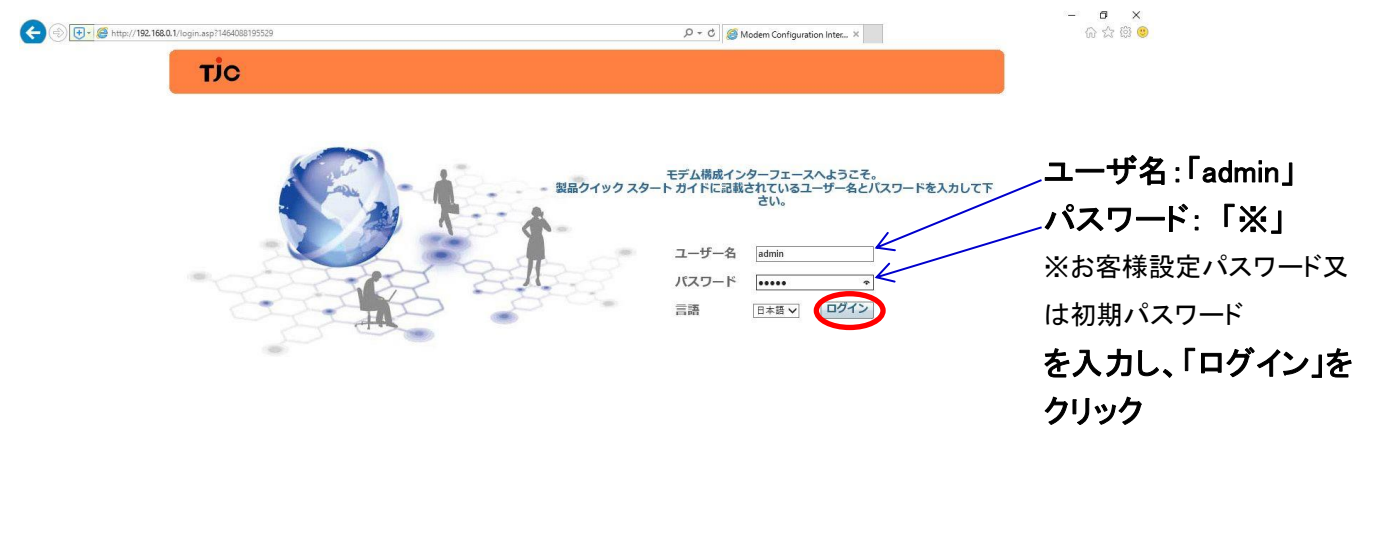

4. メニューから「設定」>「ソフトウェアアップデート」>「バージョン確認」をクリックします。

| TJ<br>PIN認定<br>製品設力<br>ソフト |                                   | ステータス<br>フトウェアアップデー<br>インスト | 設定<br> -<br>  製品ソフトウェ: | │ ネット<br>アパージョン00.00.98.9               | ¢                                 | @ @ |   |
|----------------------------|-----------------------------------|-----------------------------|------------------------|-----------------------------------------|-----------------------------------|-----|---|
| PIN設定<br>製品設T<br>ソフト       | E<br>定<br>ウエアアップラ <mark>ート</mark> | フトウェアアップデー                  | ◆                      | アパージョン 00.00.98.9                       |                                   |     |   |
| PIN設定<br>製品設力<br>ソフト       | E<br>定<br>ウェアアップラ <mark>ート</mark> | インスト                        | 製品ソフトウェン               | アパージョン 00.00.98.9                       |                                   |     |   |
| 製品設立<br>ソフト:               | 定<br>ウェアアップテート                    | インスト                        | BEILI > > I - > I      | /////////////////////////////////////// | 00 (01 /20 /2015)                 |     |   |
| ソフト                        | ウェアアップラート                         |                             | ールソフトウェア               | *                                       | 99 (0129/2013)<br>第 ソフトウェアをインストール |     |   |
|                            |                                   |                             |                        |                                         |                                   |     |   |
| DHCPS                      | 设定                                | サーバー                        | からソフトウェアをイン            | ストール「パージョン確認                            |                                   |     |   |
| Wi-Fi設                     | 淀                                 |                             |                        |                                         |                                   |     |   |
| 工場出有                       | 荷設定                               |                             |                        |                                         |                                   |     |   |
|                            |                                   |                             |                        |                                         |                                   |     |   |
|                            |                                   |                             |                        |                                         |                                   |     |   |
|                            |                                   |                             |                        |                                         |                                   |     |   |
|                            |                                   |                             |                        |                                         |                                   |     |   |
|                            |                                   |                             |                        |                                         |                                   |     |   |
|                            |                                   |                             |                        |                                         |                                   |     | - |

5. サーバーへ新しいソフトウェアを確認しに行きます。

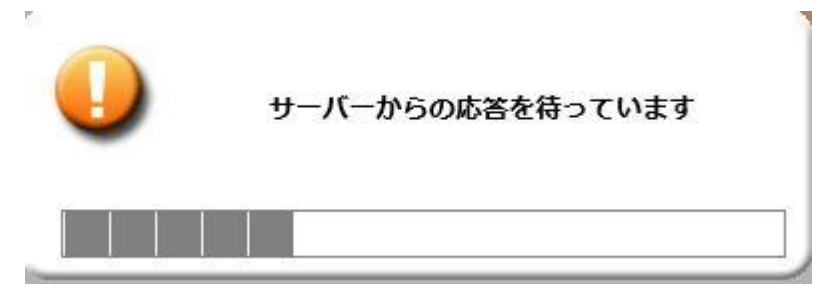

6. 新しいソフトウェアがある場合、

「ステータス NEW firmware version is available now(00.00.XX.XXX)」が表示されます。 ※今回は(00.00.99.992) 「アップデート」をクリックします。

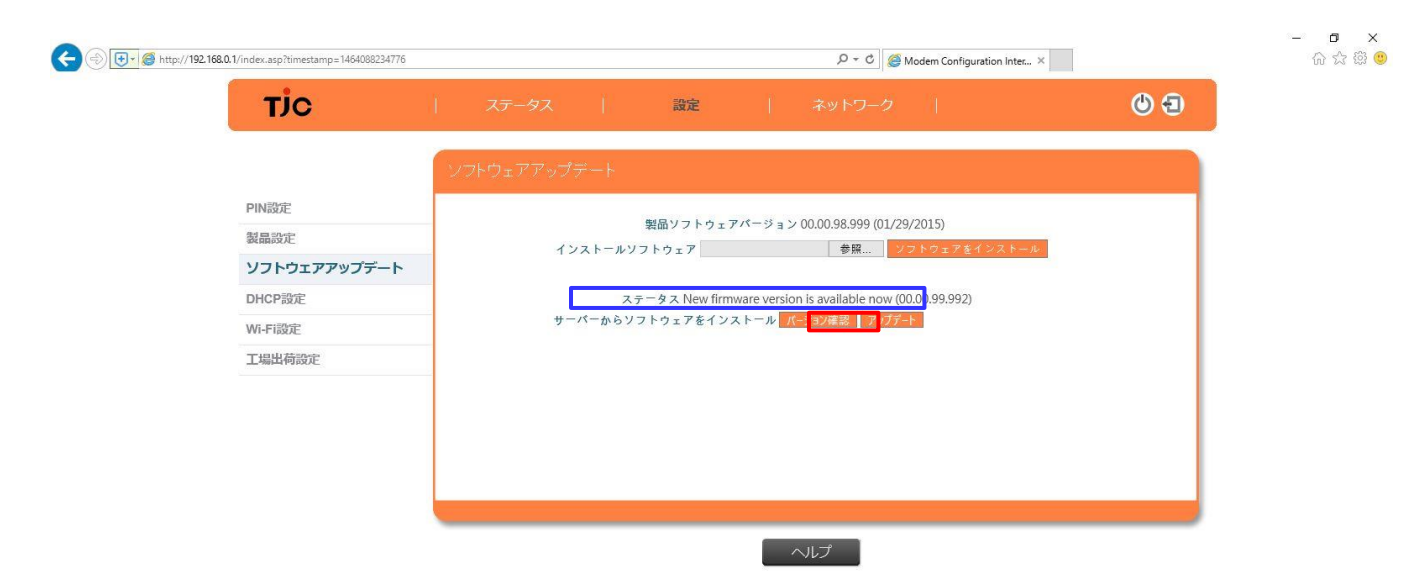

7.「アップデート」をクリックしたら、下記(a~c)の画面表示内容に変わります。

| a.           | D = C                                                | - □ ×<br>命命。 |
|--------------|------------------------------------------------------|--------------|
| тіс          | ステータス   識証   ネットワーク   🕘 🕣                            |              |
| PINROE       | ンフトウェアアップデート<br>製品ソフトウェアパージョン 000098999 (01/29/2015) |              |
| 製品設定         | インストールソフ                                             |              |
| ソフトウェアアッフテート | アップデート中                                              |              |
| UndPage      | サーバーからソフト                                            |              |
| 丁提出描述で       |                                                      |              |
|              |                                                      |              |
|              | 「「「」」                                                |              |
|              |                                                      |              |
|              |                                                      |              |
|              |                                                      |              |

b.

| 🗲 🛞 🛃 - 🦉 http://192.168.0.1/index.asp?timestamp=1464088234776 |          | , P マ C 🥘 Modem Configur | tion Inter × | - 6 ×<br>୷☆፡© |
|----------------------------------------------------------------|----------|--------------------------|--------------|---------------|
| οίτ                                                            |          |                          | ۵ ک          |               |
|                                                                |          |                          |              |               |
| PINE                                                           |          |                          |              |               |
| 製品設定                                                           |          |                          |              |               |
| ソフトウェアアップデート                                                   | <b>.</b> | 記動進備中                    |              |               |
| DHCP設定                                                         | · ·      | 7 K22 20 14 10 1 1       |              |               |
| Wi-Fight                                                       |          |                          |              |               |
| 工場出荷設定                                                         |          |                          |              |               |
|                                                                |          |                          |              |               |
|                                                                |          |                          |              |               |
|                                                                |          |                          |              |               |
|                                                                |          |                          |              |               |
|                                                                |          | _                        |              |               |
|                                                                |          | レプ                       |              |               |
|                                                                |          |                          |              |               |
|                                                                |          |                          |              |               |
|                                                                |          |                          |              |               |
|                                                                |          |                          |              |               |
|                                                                |          |                          |              |               |
|                                                                |          |                          |              |               |

c.

| (€) (        |          | ,오 ㅜ ৫ 🦪 Modem Configuratio | n Inter × | - <b>四 ×</b><br>命会際 <mark>ම</mark> |
|--------------|----------|-----------------------------|-----------|------------------------------------|
| ЭĹТ          |          |                             | © (1)     |                                    |
|              |          |                             |           |                                    |
| PINEE        |          |                             |           |                                    |
| 製品設定         | _        |                             |           |                                    |
| ソフトウェアアップデート |          | 面积新力                        |           |                                    |
| DHCP設定       | <b>•</b> | 再起勤中                        |           |                                    |
| WI-FIRST     |          |                             |           |                                    |
| 工場出荷設定       |          |                             |           |                                    |
|              |          |                             |           |                                    |
|              |          |                             |           |                                    |
|              |          |                             |           |                                    |
|              |          |                             |           |                                    |
|              |          |                             |           |                                    |
|              |          | ~レプ                         |           |                                    |
|              |          |                             |           |                                    |
|              |          |                             |           |                                    |
|              |          |                             |           |                                    |
|              |          |                             |           |                                    |
|              |          |                             |           |                                    |
|              |          |                             |           |                                    |

 8. ソフトウェア更新されたら、確認します。
ソフトウェアバージョンの確認、「設定」⇒「ソフトウェアアップデート」をクリックして、 画面上にてバージョン確認する。
「新バージョン:00.00.99.992」になっていれば完了となります。